## **Table of Contents**

| JUMPER & CONNECTOR LOCATION DIAGRAM              | A  |
|--------------------------------------------------|----|
| CHAPTER 1 INTRODUCTION                           | 2  |
| 1-1 SYSTEM FEATURES3                             | }  |
| 1-2 CHECK LIST OF THE PACKING4                   | -  |
| CHAPTER 2 INSTALLATION                           | 5  |
| 2-1 INSTALLATION PROCEDURES5                     | )  |
| 2-2 CPU INSTALLATION6                            | )  |
| 2-3 SYSTEM MEMORY INSTALLATION1                  | 1  |
| 2-4 SRAM INSTALLATION1                           | 3  |
| 2-5 OTHER JUMPERS AND CONNECTORS<br>DESCRIPTION1 | 4  |
| 2-6 IDE DRIVER INSTALLATION1                     | 9  |
| CHAPTER 3 AWARD BIOS SETUP                       | 20 |
| 3-1 UPDATE BIOS PROCEDURES2                      | 21 |
| 3-2 AWARD SYSTEM BIOS CONFIGURATION SETUP2       | 22 |
| APPENDIX A                                       | 46 |

# **CHAPTER 1 INTRODUCTION**

This manual introduces how to configure the ATC-2000 mainboard for different environments. It's an overview of the layout and features of the mainboard, and also provides information for you to change the configuration or system environment.

This manual is divided into two sections :

PART ONE includes page A which contain layout diagram of the mainboard. Please refer it when you configure the system.

PART TWO includes three chapters as following: Chapter 1 is an overview of the mainboard features and packing contents of the mainboard.

Chapter 2 describes how to upgrade and to change hardware configurations such as memory size, CPU type, and lists of jumper settings and connectors.

Chapter 3 is the user's guide of AWARD BIOS setup utility, and Flash ROM BIOS update procedure. The menu showed in this chapter are default settings.

Your system dealer will set up the mainboard according to your demand of computer. It means that the current settings of your mainboard's current setting may not be the same as the defaults shown in this user's manual. If you need to change your configuration, please ask your dealer firstly, be sure this will not against your system warranty. Or ask for your dealer to do it for you.

### REMARK

Intel<sup>®</sup> is a registered trademark of Intel Corporation. MS-DOS<sup>®</sup> is a registered trademark of Microsoft Corporation. All other brands and product names are trademarks registered trademarks of their respective companies.

### **1-1 SYSTEM FEATURES**

■ P54C, P55C Pentium level CPU operating at 75 MHz to 200MHz with

321-pin ZIF socket 7 and scalability to accept processor in the future.

- INTEL 82430HX PCIset.
- Using four 72-pin SIM sockets, provides two banks of 64-bit wide path up to 256MB addressing page mode DRAMs.

- Supporting all types of DRAM included ECC (Error Checking and Correcting) or parity, EDO (Extended Data Out), BEDO (Burst EDO), or FPM (Fast Page Mode).
- Supporting four PCI bus master revision 2.1, 5V interface compliance and four 16-bit ISA slots.
- Dual Master IDE connectors support up to four devices in two channels for connection of high capacity hard disk drive, CD-ROM drive, tape backup etc..
- Supporting the USB (Universal Serial Bus) connector.
- □ "True" Green power management for CPU stop clock state.
- $\blacksquare$  AT style keyboard connector and PS/2 mouse connector.
- Winbond 83877 high-speed Multi-I/O chipset:
- Supporting Infrared transfer (IrDA TX/RX) connection.
- One FDC port supports two devices up to 2.88MB
- Two 16550A fast UARTs compatiable serial ports
- One EPP/ECP mode parallel port
- Hardware Dimension is 220mm x 280mm (8.66" x 11.02") with four layers designed.

### **1-2 CHECK LIST OF THE PACKING**

The mainboard comes securely packed in a durable box and shipping carton. If any of the above items are missed or damaged, please contact your supplier.

Each mainboard containing:

| <u>Q'TY</u> | <u>Description</u> | <u>on</u>                     |
|-------------|--------------------|-------------------------------|
| 1           | Mainboa            | rd : ATC-2000.                |
| 1           | Diskette           | : Enhanced IDE driver (3.5"). |
| 1           | Cable              | : Enhanced IDE connector.     |
| 1           | Cable              | : F.D.D. connector.           |
| 1           | Cable              | : Serial port.                |
| 1           | Cable              | : Serial/Parallel.            |
| 1           | Manual             | : User`s manual.              |

NOTE : Leave the mainboard in its original packing until you are ready to install it.

## **CHAPTER 2 INSTALLATION**

### **2-1 INSTALLATION PROCEDURE**

Before installing the computer, please prepare all components such as CPU, DRAM; peripherals such as hard disk drive, keyboard, CD-ROM drive; and accessories such as cables. Then, install the system as following

- 1. Plug CPU (w/ heat sink and cooling fan), DRAM modules in the mainboard.
- 2. Set jumpers based on your configuration.
- 3. Plug add-on cards in PCI or ISA slots.
- 4. Connect cables to peripherals, power supply..
- 5. Make sure all components and devices are well connected, turn on the power and setup System BIOS based on your configuration.
- 6. Install peripheral, add-on card drivers and test them.
- 7. If all of above procedures are success, turn-off the power then plug all of them into your computer case.

### **2-2 CPU INSTALLATION**

ATC-2000 supports P54C and P55C types of CPUs up to 200MHz. For installation, please notice CPU pin 1 must align with the ZIF socket 7 Pin 1 location.

In the 2-2-1 describes the jumper setting for each brand of CPU. If your CPU is not in the list of 2-2-1, please refer to 2-2-2 and 2-2-3 for installation.

### **2-2-1 CPU TYPE SELECTION**

### A. INTEL PENTIUM CPU (P54C)

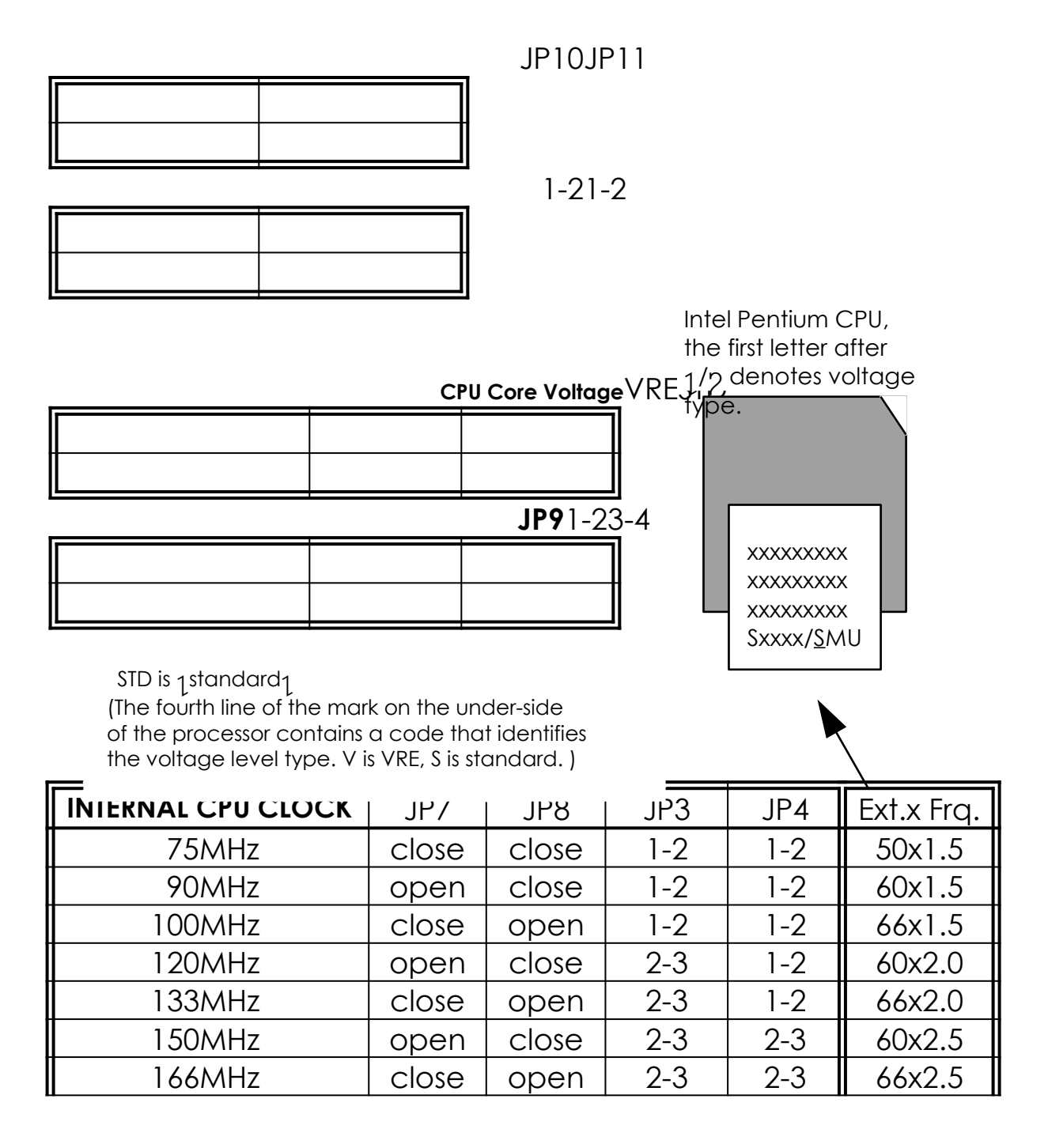

| 180MHz | open  | close | 1-2 | 2-3 | 60x3.0 |
|--------|-------|-------|-----|-----|--------|
| 200MHz | close | open  | 1-2 | 2-3 | 66x3.0 |

### **B. INTEL PENTIUM CPU (P55C)**

Besides CPU clock setting, for P55C (MMX) CPU you have to set JP10/ JP11/JP12/JP13 based on its CPU I/O voltage, and JP9 based on its core voltage.

### $\textbf{CPU Core Voltage} 3.52 \lor 3.3 \lor 2.9 \lor \textbf{2.8V}^{*} 2.7 \lor$

| <b>JP9</b> 1-23-45-67-89-10 |  |  |  |  |  |
|-----------------------------|--|--|--|--|--|
|                             |  |  |  |  |  |

\*Currently, Intel P55C is released 2.8V core voltage only. Please confirm this with your system supplier before you install P55C CPU.

| I/O VOLTAGE | JP10 | JP11 | JP12  | JP13 |
|-------------|------|------|-------|------|
| VI/O = 3.3V | 2-3  | 2-3  | close | open |

| INTERNAL CPU CLOCK | JP7   | JP8   | JP3 | JP4 | Ext.x Frq. |
|--------------------|-------|-------|-----|-----|------------|
| 166MHz             | close | open  | 2-3 | 2-3 | 66x2.5     |
| 180MHz             | open  | close | 1-2 | 2-3 | 60x3.0     |
| 200MHz             | close | open  | 1-2 | 2-3 | 66x3.0     |

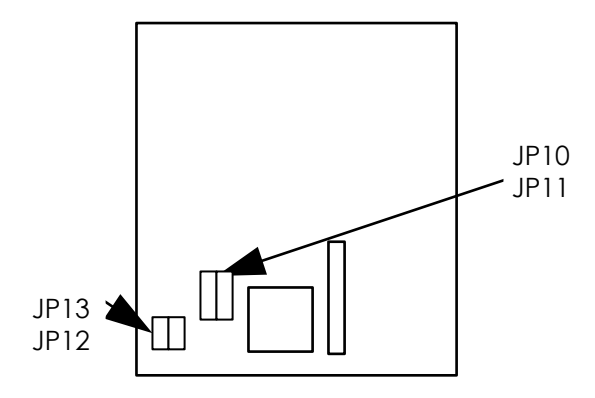

### C. Cyrix 6x86 CPU

### iCyrix 6x86

| JP9JP10JP11 |  |  |  |  |
|-------------|--|--|--|--|
|             |  |  |  |  |
|             |  |  |  |  |
| 1-21-21-2   |  |  |  |  |
|             |  |  |  |  |
|             |  |  |  |  |

| INTERNAL CPU CLOCK | JP7   | JP8   | JP3 | JP4 | Ext.x Frq. |
|--------------------|-------|-------|-----|-----|------------|
| P120+ @ 100MHz     | close | close | 2-3 | 1-2 | 50x2.0     |
| P150+ @ 120MHz     | open  | close | 2-3 | 1-2 | 60x2.0     |
| P166+ @ 133MHz     | close | open  | 2-3 | 1-2 | 66x2.0     |

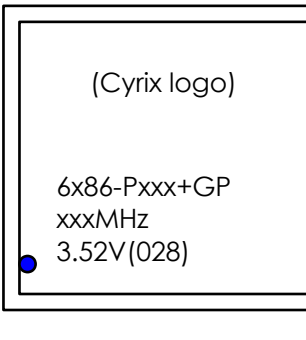

The bottom line of the mark on the processor contains a code 028 that identifies the voltage level type. If the code is 016 or others, or no marking then please contact your dealer.

### i Cyrix 6x86L CPU

| CPU         | JP9 | JP10 | JP11 | JP12  | JP13 |
|-------------|-----|------|------|-------|------|
| Cyrix 6x86L | 7-8 | 2-3  | 2-3  | close | open |

| INTERNAL CPU CLOCK | JP7   | JP8   | JP3 | JP4 | Ext.x Frq. |
|--------------------|-------|-------|-----|-----|------------|
| P120+ @ 100MHz     | close | close | 2-3 | 1-2 | 50x2.0     |
| P133+@110MHz       | open  | open  | 2-3 | 1-2 | 55x2.0     |
| P150+ @ 120MHz     | open  | close | 2-3 | 1-2 | 60x2.0     |
| P166+ @ 133MHz     | close | open  | 2-3 | 1-2 | 66x2.0     |

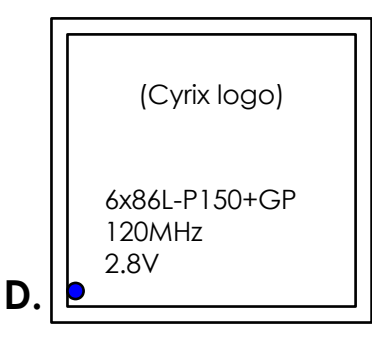

The mark on the processor contains as the sample in the left. The code-name 6x86L is dual voltage mode processor, you should set JP6 to 2-3.

JP9JP10JP11

|  | 1-21-21-2 |
|--|-----------|
|  |           |

| B |  |
|---|--|

| INTERNAL CPU CLOCK | JP7   | JP8     | JP3    | JP4    | Ext.x Frq. |
|--------------------|-------|---------|--------|--------|------------|
|                    | Р     | R75ABR  | 75MHz  |        |            |
| close              | close | 1-2     | 1-2    | 50x1.5 |            |
|                    | Р     | R90ABQ  | 90MHz  |        |            |
| open               | close | 1-2     | 1-2    | 60x1.5 |            |
|                    | PR    | 100ABQ  | 100MHz |        |            |
| close              | open  | 1-2     | 1-2    | 66x1.5 |            |
|                    | PF    | R120ABG | 90MHz  |        |            |
| open               | close | 1-2     | 1-2    | 60x1.5 |            |
|                    | PR    | 133ABQ  | 100MHz |        |            |
| close              | open  | 1-2     | 1-2    | 66x1.5 |            |
|                    |       | PR1664  | ABQ    |        |            |
| close              | open  | 2-3     | 2-3    | 66x2.5 |            |

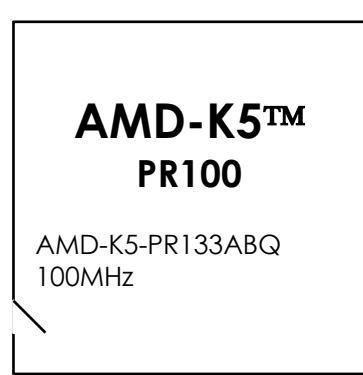

### 2-2-2 CPU VOLTAGE SETTING

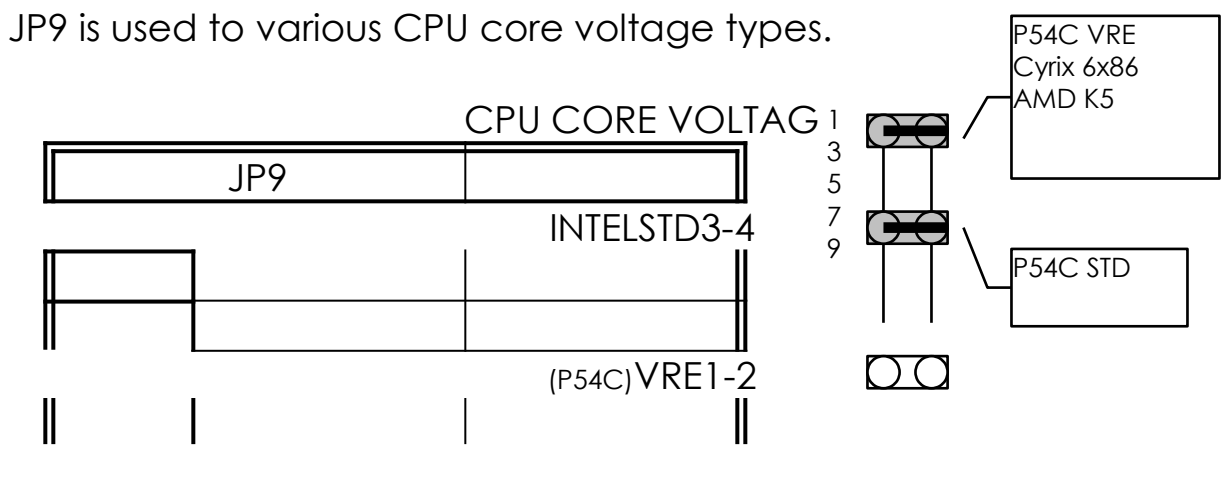

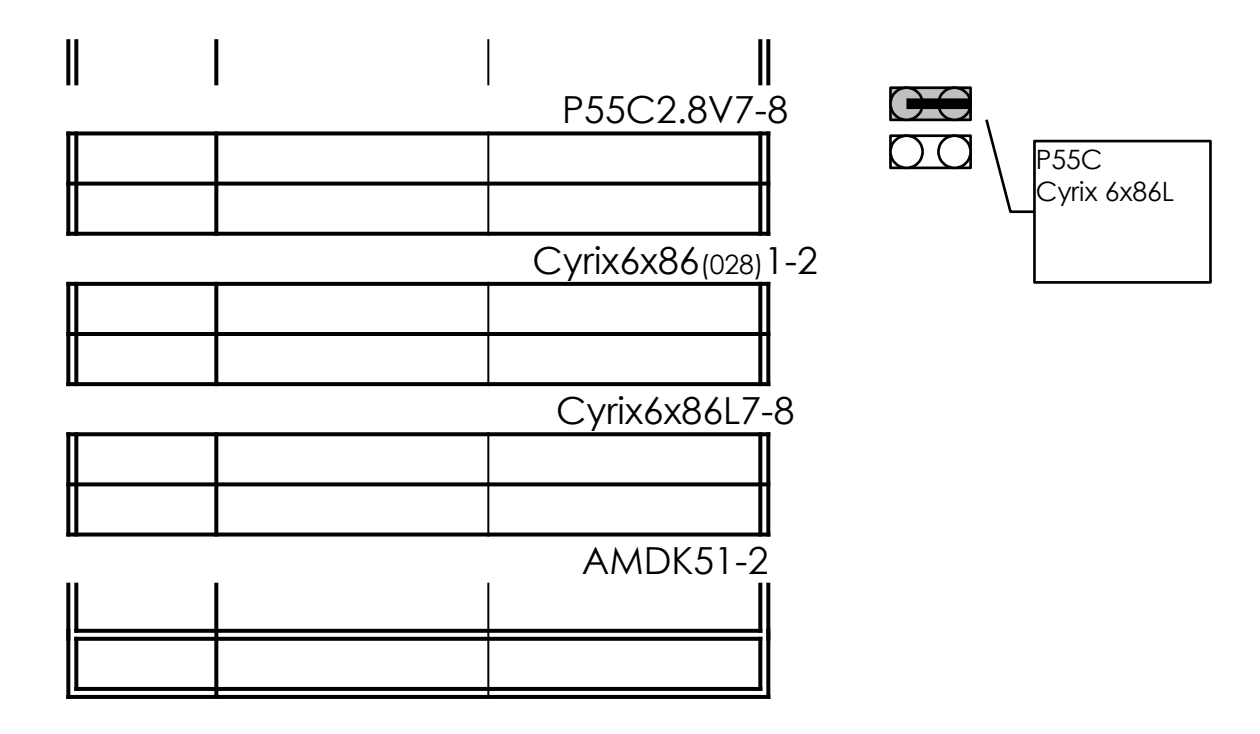

### 2-2-3 CPU CLOCK SETTING

The following setting is for CPU speed released later than 2-1-1.

| EXTERNAL CPU CLOCK | JP7   | JP8   |
|--------------------|-------|-------|
| 50(MHz)            | close | close |
| 55(MHz)            | open  | open  |
| 60(MHz)            | open  | close |
| 66(MHz)            | close | open  |

|             | JP7 JP8 | JP7 JP8 | JP7 JP8 | JP7 JP8 |
|-------------|---------|---------|---------|---------|
| CPU Clock : |         |         |         |         |
|             |         |         |         |         |

| INTERNAL CPU CLOCK         | JP3 | JP4 |
|----------------------------|-----|-----|
| INTEL EXTERNAL CLOCK X 1.5 | 1-2 | 1-2 |
| INTEL EXTERNAL CLOCK X 2.0 | 2-3 | 1-2 |
| INTEL EXTERNAL CLOCK X 2.5 | 2-3 | 2-3 |
| INTEL EXTERNAL CLOCK X 3.0 | 1-2 | 2-3 |

Internal CPU Clock :

| JP3 JP4 | JP3 JP4 | JP3 JP4    | JP3 JP4 |
|---------|---------|------------|---------|
|         |         | <b>₩</b> ₩ |         |

### **2-3 SYSTEM MEMORY INSTALLATION**

ATC-2000 provides four 72-pin SIM sockets for system memory expansion from 4MB to 256MB. These four SIMs are arranged to two banks, Bank0 (SIM 1, 2) and Bank1 (SIM 3, 4), please refer to page A. Each bank provides 64-bit wide data path.

The mainboard accepts Fast Page Mode DRAM, and EDO Mode (Extended Data Out) DRAM, with a speed at least 70 nanosecond. You should plug DRAM modules into two sockets (same bank) or four sockets at one time. Each pair of modules must be the same size, type, and speed; no matter single-side or double-side module. Please plug in Bank 0 firstly if you only have 2 modules. The mainboard supports mixing of EDO DRAM SIMMs with fast page mode DRAM SIMMs among different banks; please plug EDO in Bank 0, if you only have 2 EDO modules.

If you install more than 64MB DRAM on ATC-2000, and would like to get more than 64MB cacheable size function, you should plug one 16K8 (or 32K8) TAG RAM into U16A socket, and change BIOS value of 'L2 Cache Cacheable Size' to '**512MB**'. (refer to the screen of "CMOS SETUP UTILITY".; page 32)

| BANKO    | BANK1    | Total Memory |
|----------|----------|--------------|
| SIM 1, 2 | SIM 3, 4 | SIM 1- 4     |
| 2MBx2    | -        | 4MB          |
| -        | 2MBx2    | 4MB          |
| 4MBx2    | -        | 8MB          |
| -        | 4MBx2    | 8MB          |
| 8MBx2    | -        | 16MB         |
| -        | 8MBx2    | 16MB         |
| 4MBx2    | 4MBx2    | 16MB         |
| 4MBx2    | 8MBx2    | 24MB         |

#### i System Memory Combinations Options i

| 8MBx2  | 4MBx2  | 24MB |
|--------|--------|------|
| 16MBx2 | -      | 32MB |
| -      | 16MBx2 | 32MB |
| 8MBx2  | 8MBx2  | 32MB |
| 4MBx2  | 16MBx2 | 40MB |
| 16MBx2 | 4MBx2  | 40MB |
| 8MBx2  | 16MBx2 | 48MB |
| 16MBx2 | 8MBx2  | 48MB |
| 32MBx2 | -      | 64MB |
| -      | 32MBx2 | 64MB |
| 16MBx2 | 16MBx2 | 64MB |
| 4MBx2  | 32MBx2 | 72MB |
| 32MBx2 | 4MBx2  | 72MB |
| 8MBx2  | 32MBx2 | 80MB |

- continue -

| 32MBx2 | 8MBx2  | 80MB  |
|--------|--------|-------|
| 16MBx2 | 32MBx2 | 96MB  |
| 32MBx2 | 16MBx2 | 96MB  |
| 64MBx2 | -      | 128MB |
| -      | 64MBx2 | 128MB |
| 32MBx2 | 32MBx2 | 128MB |
| 4MBx2  | 64MBx2 | 136MB |
| 64MBx2 | 4MBx2  | 136MB |
| 8MBx2  | 64MBx2 | 144MB |
| 64MBx2 | 8MBx2  | 144MB |
| 16MBx2 | 64MBx2 | 160MB |
| 64MBx2 | 16MBx2 | 160MB |
| 32MBx2 | 64MBx2 | 192MB |
| 64MBx2 | 32MBx2 | 192MB |
| 64MBx2 | 64MBx2 | 256MB |

### **2-4 SRAM INSTALLATION**

ATC-2000 is built-in 256KB or 512KB Sync. Pipeline Burst SRAM on board and provides a Sync. SRAM module in COAST slot for further expansion. The maximum capacity is 512KB.

### $_{\rm i}$ System Memory Combinations Options $_{\rm i}$

| 51    |              |                 |             |
|-------|--------------|-----------------|-------------|
|       |              |                 |             |
|       |              |                 |             |
| S     | Synchronous2 | 56KB 32K32 x 2  | ocs 16K8 or |
|       |              |                 |             |
|       |              |                 |             |
|       |              |                 |             |
| 0     | n board*512k | (B 64K32 x 2pcs | 32K8 x 1pcs |
| 0     | n board*512k | (B 64K32 x 2pcs | 32K8 x 1pcs |
| 0<br> | n board*512k | (B 64K32 x 2pcs | 32K8 x 1pcs |

SRAM TYPESRAM SIZEDATA SRAMTAG SRAM

Synchronous module256KB 32K32 x 2pcs 16K8 or

32K8 x 1pcs

| - |  |  |
|---|--|--|
|   |  |  |
|   |  |  |
|   |  |  |

\* on board DATA SRAM chips loaction are U24 and U25,

TAG SRAM chip location is U16. U16A socket is used for DRAM installed more than 64MB. (refer to 2-3)

### i Upgrade Procedure :

For upgrading your Sync. SRAM from 256KB to 512KB by using COAST Module, you should plug-in the **KIT-256** module, then set JP1 to "open" ( disable the original TAG on board). You must use **KIT-256** for upgrading your system to 512KB Sync. SRAM, please contact your system dealer about this information. It does not need any BIOS value adjustments for upgrading the SRAM size.

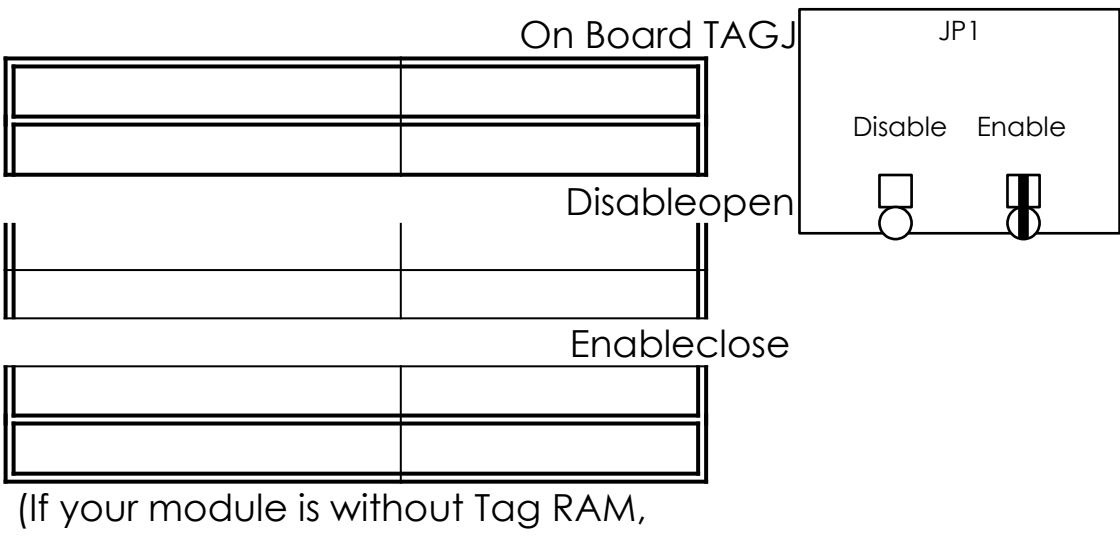

please set JP1 "close")

### 2-5 OTHER JUMPERS AND CONNECTORS DESCRIPTION

The location of following jumpers please refer to page A.

| Jumper | Function | Remark                             |
|--------|----------|------------------------------------|
| JP5    | CMOS     | open: Normal;<br>close: Clear CMOS |

|           |                  | JP6 |
|-----------|------------------|-----|
|           | open: PCI CLK/3  |     |
| ATBUS CLK | for external     |     |
|           | CPU clock        |     |
|           | 50MHz            |     |
|           | close: PCI CLK/4 |     |
|           | for external     |     |
|           | CPU clock        |     |
|           | 60, 66MHz        |     |

is default setting

The locations of following connectors are indicated in page A. When you plug a cable into the following I/O connectors, you should have the pin 1 edge of the cable aligned with the pin 1 end of the connector. **CN8 :** Speaker, Keyboard Lock, Reset, SMI, Turbo LED, and IDE LED connectors.

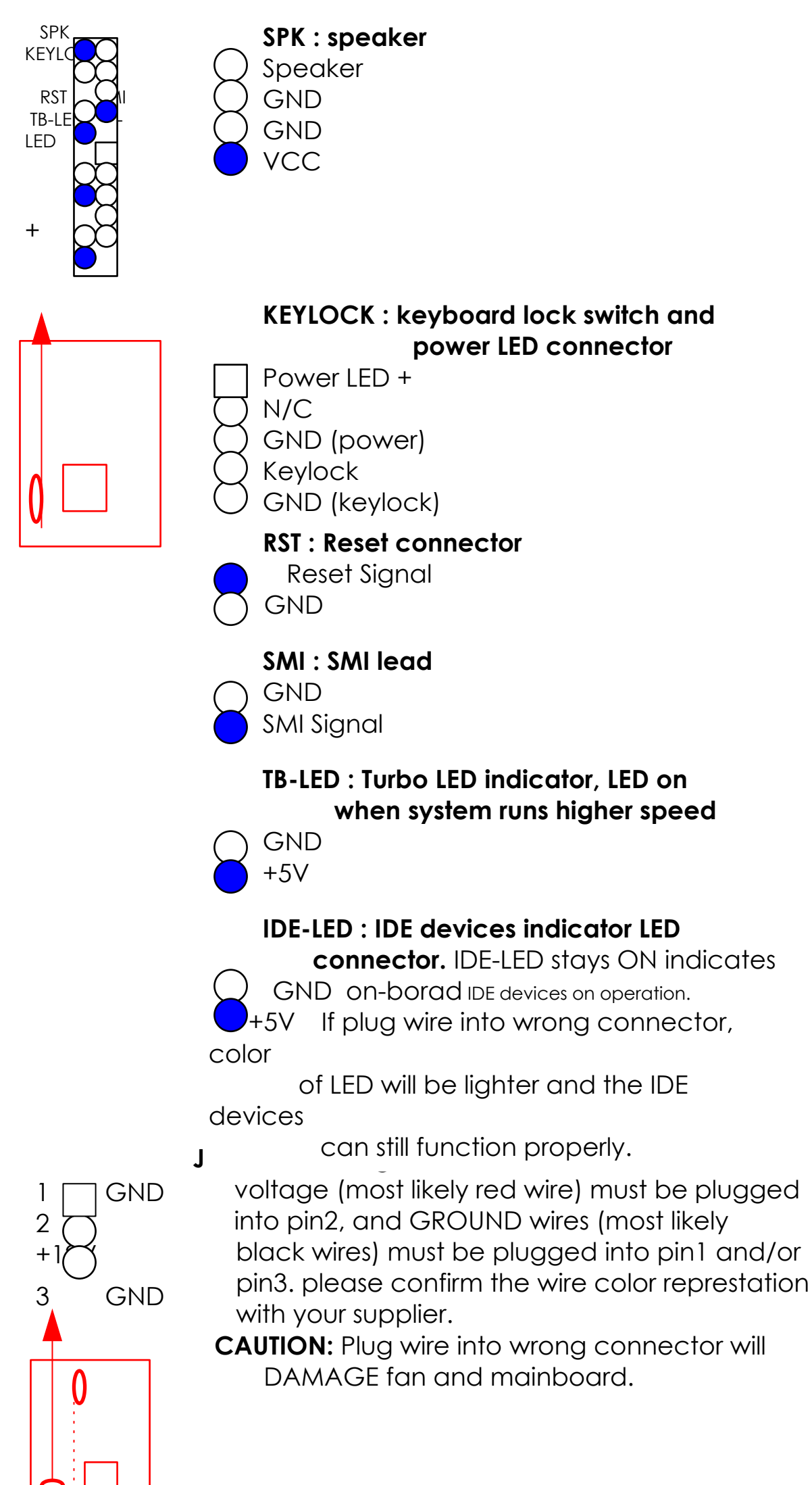

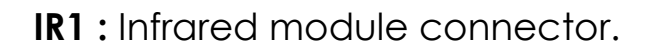

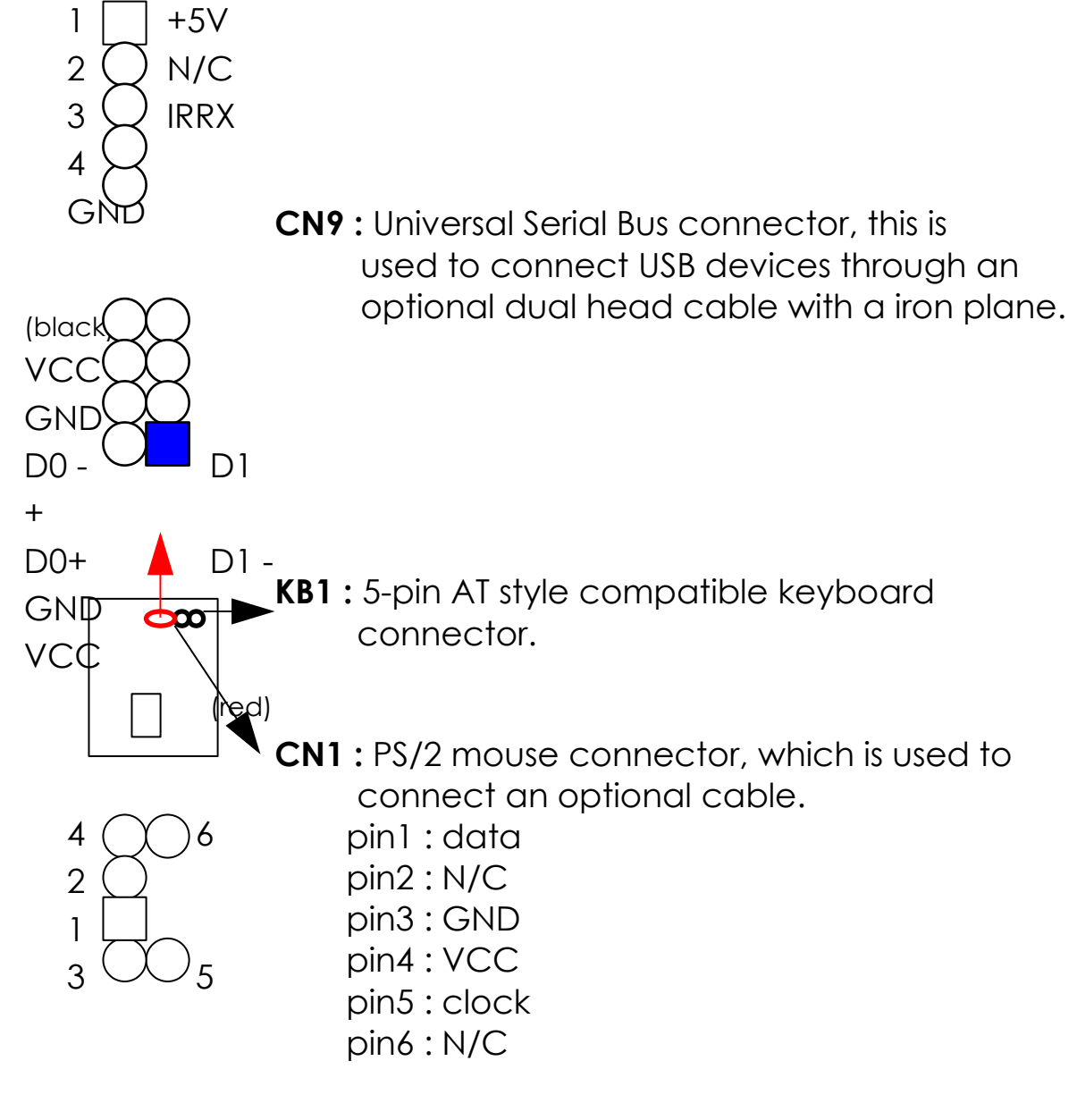

**PW1**: +5 Voltage power supply connector.

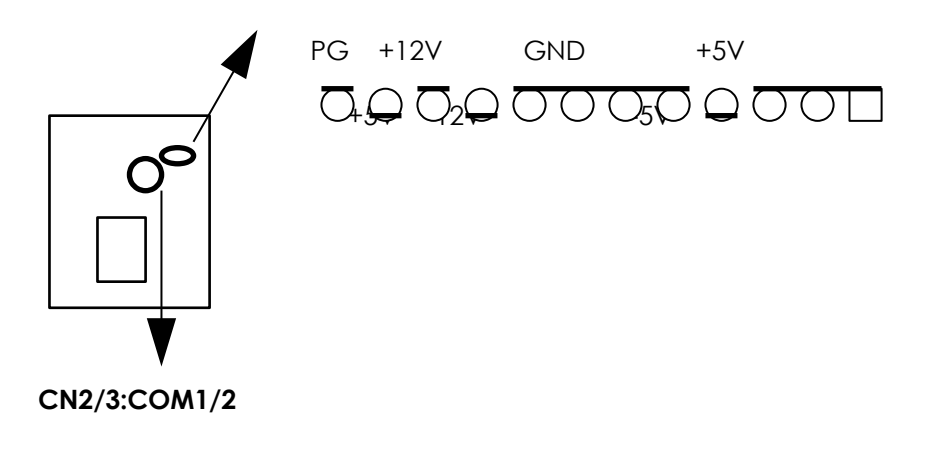

**CN2/CN3 :** this two connectors are used to connect serial port cables.

| p | signal name |
|---|-------------|
|   | DCD         |
|   | Serial In   |
|   | Serial Out  |
|   |             |

| 4  | DTR |
|----|-----|
| 5  | GND |
| 6  | DSR |
| 7  | RTS |
| 8  | CTS |
| 9  | RI  |
| 10 | N/C |

**CN4**: this connector is used to connect floppy disk drive through cable.

| 1  | )2 |      |            |           |      |                |
|----|----|------|------------|-----------|------|----------------|
|    | -  | pin( | $\bigcirc$ | ignal     | pin  | signal         |
|    |    | 2 (  |            | -         | 20   | STEP-          |
|    |    | 4 (  | $\bigcirc$ | ved       | 22   | Write Data     |
|    |    | 6 (  | $\bigcirc$ | IN        | 24   | Write Gate     |
|    |    | 8    | Indax      | (-        | 26   | Track 00-      |
| 33 | 34 | 10   |            | r<br>leA- | 28   | Write Protect- |
|    |    | 12   | Drive      | Sele.B-   | 30   | Read Data-     |
|    |    | 14   | Drive      | Sele.A-   | 32   | Side 1 Sele    |
|    |    | 16   | Moto       | r         | 34   | DisketteChang  |
|    |    |      | Endb       | leB-      |      | е              |
|    |    |      | m          |           |      |                |
|    |    |      | Ψ          | pins are  | grou | nd             |
|    |    |      |            |           |      |                |
|    |    |      | ¥          |           |      |                |

CN5: LPT

1 2

13

1 3

| port cable. |                      |              |       |            |  |  |
|-------------|----------------------|--------------|-------|------------|--|--|
| 14          | pir signal pin signa |              |       |            |  |  |
| 15          | 1                    | COBE-        | 10    | ACK-       |  |  |
|             | 2                    | Data Bit 0   | 11    | BUSY       |  |  |
|             | 3                    | Data Bit 1   | 12    | PE         |  |  |
|             | 4                    | Data Bit 2   | 13    | SLCT       |  |  |
|             | 5                    | Data Bit 3   | 14    | Auto Feed- |  |  |
| <u> </u>    | 6 ><                 | 🖂 ta Bit 4   | 15    | ERROR-     |  |  |
| 26          | 7                    | bata Bit 5   | 16    | INIT-      |  |  |
| 0           | 8                    | Data Bit 6   | 17    | SLCT IN-   |  |  |
| 2           | 9                    | Data Bit 7   | 26    | N/C        |  |  |
| 4           | pin18                | pin25 are gr | round |            |  |  |

## **CN5**: this connector is used to connect parallel

CN6/CN7: this two connectors are used to connect IDE devices through IDE cables, total 4 devices.

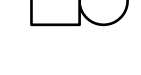

|                         | n sianal                |       | pin | sianal        |
|-------------------------|-------------------------|-------|-----|---------------|
| $\boxed{1}$             | Reset IDE               |       | 21  | DDRQ0(1)      |
| 2                       | GND                     |       | 22  | GND           |
| 3                       | Host Date               | з 7   | 23  | I/O Write-    |
| 4                       | Host Date               | 3 8 C | 24  | GND           |
| 5                       | Host Date               | 3 6 C | 25  | I/O Read-     |
| 6                       | st Date                 | 2 9 C | 26  | GND           |
| 7                       | hast Date               | a 5   | 27  | IORDY         |
| 8                       | Host Data               | a 10  | 28  | N/C           |
| 9                       | Host Data               | a 4   | 29  | DDAK0-(1)-    |
| 1                       | ato                     | a 11  | 30  | GND           |
| 1                       |                         | a 3   | 31  | IRQ14*        |
|                         | $\neg$ <b>w</b> ato     | a 12  | 32  | IOCS16-       |
| 1                       | ato                     | a 2   | 33  | Addr 1        |
| 14                      | 14 prost Data 13        |       | 34  | N/C           |
| 15                      | 15 Host Data 1          |       | 35  | Addr 0        |
| ] . *                   |                         |       | 36  | Addr 2        |
| 1 IDE1: pin31 is IRQ14; |                         |       | 37  | Chip Sele.1P- |
|                         | 1, IDE2: pin31 is IRQ15 |       | 38  | Chip Sele 3P- |
| <u>1'</u>               | or MirQU                |       | 39  | Activity      |
| 20                      | Кеу                     |       | 40  | GND           |

### 2-6 IDE DRIVER INSTALLATION

The IDE driver installation procedure is printed on the label of diskette as following :

### Setup for DOS/Windows :

- 1. Starting MS-Windows 3.1 (or 3.11)
- 2. Select Program Manager, "RUN" a file, then type "A:\setup.exe"
- 3. Exit MS-Windows, turn power off; then turn power on.

### Setup for Windows 95 :

- 1. Starting Windows 95
- 2. Select "My Computer"; select "Control Panel"; select "System"; then select "Device Manager", "Hard Disk Controllers".
- 3. Double-click to remove default driver program, restart computer.
- 4. Follow the instructions on your screen to install new IDE driver we offer in the 3.5" diskette
- 5. Exit Windows 95, turn power off; then turn power on.

¡For more information, please refer to Windows 95 manual.

Make sure your HDD should follow ATA standard, and your CD-ROM drive should follow ATAPI standard. When you plug-in the IDE devices, please plug your first and second devices into IDE 1 port (Master then Slave), then plug third and forth devices into IDE 2 port. If you have CD-ROM drive, please set it behind hard disk devices as the last device. For example, if you have 2 HDDs and 1 CD-ROM drive, you should set HDD1

and HDD2 in IDE1 Master and Slave, set CD-ROM drive in IDE 2 Master. Some of the brands devices combination may not work under this sequence, you can try to re-arrange the device sequence and retry to run it, or contact your vendor.

## CHAPTER 3 AWARD BIOS SETUP

This chapter explains the system BIOS setup, and how to update new BIOS. All BIOS screens showed in the following pages are default values, your system dealer will set up these values according to your demand of computer.

ATC-2000 uses Flash ROM to make BIOS easier to be updated by the floppy disk-based program. and to committe Microsoft Windows 95 plug & play feature.

; JP5 Setting is for Update System BIOS

| open  | NORMALi    |
|-------|------------|
| close | CLEAR CMOS |

is default setting

NOTE : If your mainboard is used 'Benchmarq' battery, you should clear CMOS under powering on, otherwise the 'clear' will not work.

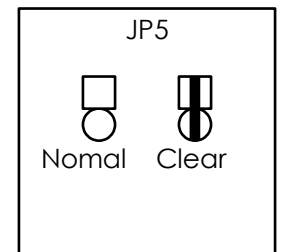

; JP14 Setting is for Voltage of Flash ROM

| 1-2 | +12V |
|-----|------|
| 2-3 | +5V  |

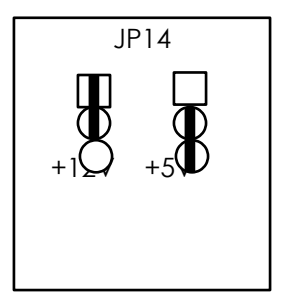

### **3-1 UPDATE BIOS PROCEDURES**

If the BIOS needs to be updated, it can be obtained on a diskette from your system supplier. The BIOS diskette includes 3 files:

- "awdflash.exe" -- BIOS update utility program "awdflash.doc"
- "(update BIOS filename with version number).rom"

The update procedures are as following:

- 1. Boot the system to DOS mode in a normal manner.
- 2. Insert the updated diskette to drive A (or B).
- 3. Change working directory to floppy drive, A or B, which contains the update BIOS diskette. -- Type "a:\" or "b:\", "ENTER".
- 4. Run the BIOS update utility -- Type "awdflash", "ENTER".
- 5. Type "(update BIOS file name with version number).rom", ENTER.
- Type "N" when the screen displays the message : " Do you want to save BIOS (Y/N) ?".
- 7. Type "Y" when the screen shows the message : " Are you sure to program (Y/N) ?".
- 8. Follow instructions displayed on the screen. DO NOT remove the update BIOS diskette from the floppy drive nor turn the system power off until the BIOS update is completed.
- Exit the utility and turn the system power off, set JP5 to 'close' to clear the CMOS. After about 10 seconds, set JP5 to 'open' (remove the jumper cap ), become the normal status.
- 10. Turn the system power on and test your system working properly or not.

### 3-2 AWARD SYSTEM BIOS CONFIGURATION SETUP

The following pages explain how to set up the system configuration (CMOS) under the AWARD BIOS. The SETUP program is stored in the Read-Only-Memory (ROM) on the mainboard. To do the SETUP procedure, press the <Del> key when the system is booting up. The following main menu will appear. Please select "STANDARD CMOS SETUP" to enter the next screen.

| STANDARD CMOS SETUP    | INTEGRATED PERIPHERALS                               |  |
|------------------------|------------------------------------------------------|--|
| BIOS FEATURES SETUP    | PASSWORD SETTING                                     |  |
| CHIPSET FEATURES SETUP | IDE HDD AUTO DETECTION                               |  |
| POWER MANAGEMENT SETUP | SAVE & EXIT SETUP                                    |  |
| PNP/PCI CONFIGURATION  | EXIT WITHOUT SAVING                                  |  |
| load bios defaults     |                                                      |  |
|                        |                                                      |  |
| ESC: Quit              | $\wedge \forall \rightarrow \leftarrow$ :Select Item |  |
| F10: Save & Exit Setup | (Shift) F2 : Change Color                            |  |
| Tir                    | ne, Date, Hard Disk Type                             |  |

The section on the bottom of the main menu explains how to control this screen. The other one section displays the items highlighted in the list.

This screen records, some basic hardware information, and set the system clock and error handling. These records can be lost or corrupted if the on-board battery is failed or weak.

| R                      | OM PCI/ISA BIOS (2A59FA29)                        |  |  |  |
|------------------------|---------------------------------------------------|--|--|--|
| CMOS SETUP UTILITY     |                                                   |  |  |  |
|                        | AWARD SOFTWARE, INC.                              |  |  |  |
| STANDARD CMOS SETUP    | INTEGRATED PERIPHERALS                            |  |  |  |
| BIOS FEATURES SETUP    | PASSWORD SETTING                                  |  |  |  |
| CHIPSET FEATURES SETUP | IDE HDD AUTO DETECTION                            |  |  |  |
| POWER MANAGEMENT SETUP | SAVE & EXIT SETUP                                 |  |  |  |
| PNP/PCI CONFIGURATION  | EXIT WITHOUT SAVING                               |  |  |  |
| load bios defaults     |                                                   |  |  |  |
|                        |                                                   |  |  |  |
| ESC: Quit              | $\wedge \psi \rightarrow \leftarrow$ :Select Item |  |  |  |
| F10: Save & Exit Setup | (Shift) F2 : Change Color                         |  |  |  |
| Time,                  | Date, Hard Disk Type                              |  |  |  |

#### ROM PCI/ISA BIOS (2A59FA29) STANDARD CMOS SETUP AWARD SOFTWARE, INC.

| Date (mm:dd:yy) : Fri, Jun 14 1996<br>Time(hh:mm:ss) : 13 : 37 : 14 |      |           |          |       |       |  |
|---------------------------------------------------------------------|------|-----------|----------|-------|-------|--|
| HARD DISKS TYPE SIZE CYLS HEAD                                      | PREC |           | DZ SECTO | R MO  | DE    |  |
| Primary Master : Auto 0 0                                           | 0    | 0         | 0        | 0     | Auto  |  |
| Primary Slave : None 0 0                                            | 0    | 0         | 0        | 0     |       |  |
| Secondary Master : None 0 0                                         | 0    | 0         | 0        | 0     |       |  |
| Secondary Slave : None 0 0                                          | 0    | 0         | 0        | 0     |       |  |
| Drive A : 1.44M, 3.5 in.                                            |      | Base Mem  | ory      | :     | 640K  |  |
| Drive B : None                                                      |      | Extended  | memory   | :     | 7168K |  |
|                                                                     |      | Other Men | nory     | :     | 384K  |  |
| Video :EGA/VGA                                                      |      |           |          |       |       |  |
| Halt On: All Errors                                                 |      | Total Mem | ory      | :     | 8192K |  |
| ESC : Quit $\land \lor \rightarrow \leftarrow$ :Select Iten         | n    | PU/PI     | D/+/-:M  | odify |       |  |
| F1 : Help (Shift) F2 : Change                                       | Colo | or        |          |       |       |  |

#### <u>Date</u>

#### mm is month, dd is date, yy is year.

| date  | from 1 to 31      |
|-------|-------------------|
| month | from Jan. to Dec. |
| year  | from 1900 to 2099 |

hh is hour, mm is minute, ss is second.

| hh | from 0 to 23 (24-hour military - |
|----|----------------------------------|
|    | time)                            |
| mm | from 0 to 59                     |
| SS | from 0 to 59                     |

Primary MasterThese categories identify the types of 2 channelsPrimary SlaveThese categories identify the types of 2 channelsSecondary Masterare 45 predefined types and 4 user definableSecondary Slavetypes are for Enhanced IDE BIOS. Type 1 to 45Secondary Slavetypes are for Enhanced IDE BIOS. Type 1 to 45Press PgUp/PgDn to select a numbered harddisk type or type the number and press<Enter>.If you select 'Auto' BIOS will auto-detect theHDD & CD-ROM Drive at the POST stage andshowing the IDE for HDD & CD-ROM Drive. Ifyou select 'user', you will need to know theinformation listed below. Enter the information

directly from the keyboard and press <Enter>. This information should be from your hard disk

vender or dealer. If the controller of HDD interface is ESDI, the selection shall be '**Type** 

### is SCSI, the selection shall be 'None'.

If the device has not been installed select **'NONE'** and press <Enter>.

| Туре    | drive type            |
|---------|-----------------------|
| SIZE    | automatically adjusts |
| CYLS    | number of cylinders   |
| HEAD    | number of heads       |
| PRECOMP | write precom          |
| LANDZ   | landing zone          |
| SECTOR  | number of sectors     |
| MODE    | mode type             |

Drive A Drive B This category identifies the types of floppy disk drive A or drive B that have been installed in

the computer.

| No floppy drive installed    |
|------------------------------|
| 5.25" PC-type 360KB capacity |
| 5.25" AT-type 1.2MB capacity |
| 3.5" double-side 720KB       |
| capacity                     |
| 3.5" double-side 1.44MB      |
| capacity                     |
| 3.5" double-side 2.88MB      |
| capacity                     |
|                              |

<u>Video</u> This category selects the type of video adapter used for the primary system monitor. Although secondary monitors are supported, you do not 1';

have to select the type in Setup.

<u>Halt On</u> This category determines whether the computer will stop if an error is detectd during power up.

| No errors  | When the BIOS detects a non-             |
|------------|------------------------------------------|
|            | fatal error the system will be           |
|            | stopped and you will be                  |
|            | prompted                                 |
| All errors | The system boot will not be              |
|            | stopped for any error that may           |
|            | be detected                              |
| All, But   | The system boot will not stop for        |
| Keyboard   | a keyboard error, it will stop for       |
|            | all other errors                         |
| All, But   | The system boot will not stop for        |
| Diskette   | a disk error, it will stop for all other |
|            | errors                                   |
|            |                                          |
| All, But   | The system boot will not stop for        |
| Disk/Key   | a disk or keyboard error, it will        |
| -          | stop for all other errors                |

<u>Memory</u> This category is display-only which is determined by POST (Power On Self Test) of the BIOS. **Base Memory** The value of the base memory is typically 512K or 640K based on the memory installed on the mainboard.

> Extended Memory How much extended memory is present during the POST. This is the amount of memory located above 1MB in the CPU's memory address map. Other Memory This refers to the memory located in the 640K to 1024K address space. The BIOS is the most frequent user of this RAM area since this is where it shadows RAM.

### This screen is a list of system configuration options. Some of them are defaults required by the mainboard's design, others depend on the features of your system.

|                                                                                                    | ROM PCI/ISA BIOS (2A59FA29)<br>CMOS SETUP UTILITY<br>AWARD SOFTWARE, INC.                                        |
|----------------------------------------------------------------------------------------------------|----------------------------------------------------------------------------------------------------|
| STANDARD CMOS SETUP<br>BIOS FEATURES SETUP<br>CHIPSET FEATURES SETUP<br>POWER MANAGEMENT SETUP<br>PNP/PCI CONFIGURATION<br>LOAD BIOS DEFAULTS | INTEGRATED PERIPHERALS<br>PASSWORD SETTING<br>IDE HDD AUTO DETECTION<br>SAVE & EXIT SETUP<br>EXIT WITHOUT SAVING |
| ESC: Quit<br>F10: Save & Exit Setup                                                                                                    | $\uparrow \psi \rightarrow \leftarrow$ :Select Item<br>(Shift) F2 : Change Color                                 |
| VIrus, Prote                                                                                                    | ection, boot sequence                                                                                            |

### ROM PCI/ISA BIOS (2A59FA29) BIOS FEATURES SETUP

|                             | AWAR       | D JOI I WARL, INC.                                    |            |
|-----------------------------|------------|-------------------------------------------------------|------------|
| Virus Warning               | : Disabled | Video BIOS Shadow                                     | : Enabled  |
| CPU Internal Cache          | : Enabled  | C8000-CBFFF Shadow                                    | : Disabled |
| External Cache              | : Enabled  | CC000-CFFFF Shadow                                    | : Disabled |
| Quick Power On Self Test    | : Disabled | D0000-D3FFF Shadow                                    | : Disabled |
| Boot Sequence               | : A, C     | D4000-D7FFF Shadow                                    | : Disabled |
| Swap Floppy Drive           | : Disabled | D8000-DBFFF Shadow                                    | : Disabled |
| Boot Up Floppy Seek         | : Enabled  | DC000-DFFFF Shadow                                    | : Disabled |
| Boot Up NumLock Status      | : On       |                                                       |            |
| Boot Up System Speed        | : High     |                                                       |            |
| Gate A20 Option             | : Fast     |                                                       |            |
| Typematic Rate Setting      | : Disabled |                                                       |            |
| Typematic Rate(Chars/Sec)   | :6         | Esc : Quit $\land \lor \rightarrow \leftarrow$ :Selec | t Item     |
| Typematic Delay(Msec)       | : 250      | F1 : Help PU/PD/+/- :                                 | Modify     |
| Security Option             | : Setup    | F5 : Old Values (SHIFT)F2 : 0                         | Color      |
| PS/2 mouse function control | : Enabled  | F6 : Load BIOS Defaults                               |            |
| PCI/VGA Palette Snoop       | : Disabled | F7 : Load Setup Defaults                              |            |
| OS/2 select for DRAM>64MB   | : Non-OS2  |                                                       |            |
| Report No FDD for WIN 95    | :No        |                                                       |            |

<u>Virus Warning</u>

When this item is enabled, the BIOS will monitor the boot sector and partition table of the hard disk drive for any attempt at modification. If an attempt is made, the BIOS will halt the system and the following error message will appear. Many disk diagnostic programs which attempt to access the boot sector table can cause the above warning message. If you will be running such a program, we recommend that you first disable Virus Protection beforehand.

### ! WARNING !

Disk boot sector is to be modified Type 'Y' to accept write or 'N' to abort write Award Software, Inc.

| Enabled  | Activates automatically when the |
|----------|----------------------------------|
|          | system boots up causing a        |
|          | warning message to appear        |
|          | when anything attempts to        |
|          | access the boot sector or hard   |
|          | disk partition table.            |
| Disabled | No warning message will appear   |
|          | when anything attempts to        |
|          | access the boot sector or hard   |
|          | disk partition table.            |

| CPU            | These two categories speed up memory access. |
|----------------|----------------------------------------------|
| Internal Cache | However, it depends on CPU/chipset design.   |
| External Cache | The default value is 'enabled'.              |

Quick Power OnThis category speeds up Power On Self Test<br/>after you power up the computer. If you setSelf Testafter you power up the computer. If you set<br/>items during POST.

## **Boot Sequence** This category determines which drive to search first for the disk operating system (i.e., DOS).

| C,A      | System will first search for HDD |
|----------|----------------------------------|
|          | then FDD                         |
| A,C      | System will first search for FDD |
|          | then HDD                         |
| CDROM,C, | System will first search for     |
| A        | CDROM then HDD, and next is      |
|          | FDD                              |
| C,CDROM, | System will first search for HDD |
| A        | then CDROM, and next is FDD      |
|          |                                  |

Swap FloppyThis item allows you to determine whether<br/>enable the swap floppy drive or not.

Boot Up FloppyDuring POST, BIOS will determine if the floppySeekdisk drive installed is 40 tracks (360K) or 80<br/>tracks (720K, 1.2M, 1.44M)

| Enabled  | BIOS searchs for floppy disk drive    |  |
|----------|---------------------------------------|--|
|          | to determine if it is 40 or 80 tracks |  |
| Disabled | BIOS will not search for the type of  |  |
|          | floppy disk drive by track number     |  |

Boot UpThis allows you to determine the default state of<br/>the numeric keypad. By default, the system<br/>boots up with NumLock on.

- Boot Up SystemSelects the default system speed the normalSpeedoperating speed at power up.
- Gate A20This entry allows you to select how the gateOptionA20 is handled. The gate A20 is a device used<br/>to address memory above 1 MB. Normal is<br/>keyboard; Fast is chipset.
- Typematic RateThis determines if the typematic rate is to be used.SettingWhen disabled, continually holding down a key<br/>on your keyboard will generate only one instance.

**Typematic Rate** (Chars/Sec) When the typematic rate is enabled, this section allows you select the rate at which the keys are accelerated.

| 6  | 6 characters per second  |
|----|--------------------------|
| 8  | 8 characters per second  |
| 10 | 10 characters per second |
| 12 | 12 characters per second |
| 15 | 15 characters per second |
| 20 | 20 characters per second |
| 24 | 24 characters per second |
| 30 | 30 characters per second |

Typematic DelayWhen the typematic rate is enabled, this section(Msec)allows you select the delay between when the<br/>key was first depressed and when the<br/>acceleration begins

| 250  | 250 msec  |
|------|-----------|
| 500  | 500 msec  |
| 750  | 750 msec  |
| 1000 | 1000 msec |

<u>Security Option</u> This category allows you to limit access to the system and Setup, or just to Setup

| System | The system will not boot and       |
|--------|------------------------------------|
|        | access to Setup will be defined if |
|        | the correct password is not        |
|        | entered at the prompt              |
| Setup  | The system will boot, but access   |
|        | to Setup will be defined if the    |
|        | correct password is not entered    |
|        | at the prompt                      |

To disable security, select PASSWORD SETTING at Main Menu and then you will be asked to enter password. Do not type anything and just press <Enter>, it will disable security. Once the security is disabled, the system will boot and you can enter

Setup freely.

| <u>PCI/VGA</u><br>Palette Snoop                                         | It determines whether the MPEG ISA/VESA<br>VGA cards can work with PCI/VGA or not.                                                                           |                                                         |  |
|-------------------------------------------------------------------------|----------------------------------------------------------------------------------------------------|---------------------------------------------------------|--|
|                                                                         | Enabled                                                                                                    | When PCI/VGA working with<br>MPEG ISA/VESA VGA Card     |  |
|                                                                         | Disabled                                                                                                    | When PCI/VGA not working with<br>MPEG ISA/VESA VGA Card |  |
| <u>OS Select for</u><br><u>DRAM &gt; 64MB</u>                           | This item allows you to access the memory that over 64MB in OS/2                                                                                             |                                                         |  |
| <u>Video BIOS</u><br><u>Shadow</u>                                      | Determines whether video BIOS will be copied to<br>RAM. However it is optional depending on<br>chipset design. Video Shadow will increase the<br>vido speed. |                                                         |  |
| <u>C8000 - CBFFF</u><br><u>Shadow</u><br>DC000 - DFFFF<br><u>Shadow</u> | These categories determine whether option<br>ROMs will be copied to RAM. An example of<br>such option ROM would be support of onboard<br>SCSI.               |                                                         |  |
| <u>Report No FDD</u><br>For WIN 95                                      | For Windows 3.1x users set 'NO' (default); for Windows 95 users set 'NO' or 'YES'.                                                                           |                                                         |  |

#### This screen controls the setting for the chipset on the mainboard.

|                                                                                                    | ROM PCI/ISA BIOS (2A59FA29)<br>CMOS SETUP UTILITY<br>AWARD SOFTWARE, INC.                                        |
|----------------------------------------------------------------------------------------------------|----------------------------------------------------------------------------------------------------|
| STANDARD CMOS SETUP<br>BIOS FEATURES SETUP<br>CHIPSET FEATURES SETUP<br>POWER MANAGEMENT SETUP<br>PNP/PCI CONFIGURATION<br>LOAD BIOS DEFAULTS | INTEGRATED PERIPHERALS<br>PASSWORD SETTING<br>IDE HDD AUTO DETECTION<br>SAVE & EXIT SETUP<br>EXIT WITHOUT SAVING |
| ESC: Quit<br>F10: Save & Exit Setup                                                                                                    | ↑↓→←:Select Item<br>(Shift) F2 : Change Color                                                                    |
|                                                                                                    | AT Clock, DRAM Timmings,                                                                                         |

#### ROM PCI/ISA BIOS (2A59FA29) CHIPSET FEATURES SETUP AWARD SOFTWARE, INC.

|                          | 7.0.0.00  |                         |            |
|--------------------------|-----------|-------------------------|------------|
| Auto Configuration       | : Enabled | Memory Parity/ECC Check | : Disabled |
| DRAM Timing              | : 70 ns   | Single Bit Error Report | : Enabled  |
| DRAM RAS# Precharge Time | : 4       | L2 Cache Cacheable Size | : 64MB     |

| DRAM R/W Leadoff Timing<br>Fast RAS# To CAS# Delay<br>DRAM Read Burst (EDO/FPA<br>DRAM Write Burst Timing<br>Turbo Read Leadoff<br>DRAM Speculative Leadoff<br>Turn-Around Insertion | : 7/6<br>: 3<br>(A) : x333/x444<br>: x333<br>: Disabled<br>: Disabled<br>: Disabled | Chipset NA# Asser<br>Pipeline Cache Tim<br>Passive Release<br>Delayed Transactio | ted : Enabled<br>ning : Faster<br>: Enabled<br>on : Enabled |
|----------------------------------------------------------------------------------------------------|-------------------------------------------------------------------------------------|----------------------------------------------------------------------------------|-------------------------------------------------------------|
| ISA Clock<br>System BIOS Cacheable<br>Video BIOS Cacheable<br>8-bit I/O Recovery Time                                                                                                | : PCICLK/4<br>: Disabled<br>: Disabled<br>: 3                                       |                                                                                  |                                                             |
| 16-bit I/O Recovery Time<br>Memory Hole At 15M-16M<br>Peer Concurrency                                                                                                    | : 2<br>: Disabled<br>: Enabled                                                      | Esc: Quit<br>F1 : Help<br>F5 : Old Values                                        | :Select Item<br>PU/PD/+/-:Modify<br>(Shift)F2 :Color        |
| Chipset Special Featuires<br>DRAM ECC/PARITY Select                                                                                                    | : Disabled<br>: Parity                                                              | F6 :Load BIOS Defc                                                               | uults                                                       |
|                                                                                                    | Pre-detined valu                                                                    | IPC TOLI MAN (                                                                   | rache timina                                                |

- <u>Auto</u> <u>Configuration</u> Pre-defined values for DRAM, cache... timing according to CPU type & system clock. When this item is enabled, the pre-defined items will become SHOW-ONLY.
- **DRAM Timing** The DRAM speed is controlled by the DRAM timing Registers. The timings programmed into this register are dependent on the system design.
- **DRAM RAS# Precharge Time** DRAM must continually be refreshed or it will lose its data. Normally, DRAM is refreshed entirely as the result of a single request. This option allows you to determine the number of CPU clocks allocated for the Row Address Strobe to accumulate its charge before the DRAM is refreshed. If insufficient time is allowed, refresh may be incomplete and data lost.
- Fast RAS# toWhen DRAM is refreshed, both rows and columnsCAS# DelayWhen DRAM is refreshed, both rows and columnsare addressed separately. This setup item allows<br/>you to determine the timing of the transition from<br/>RAS to Column Address Strobe (CAS).

DRAM ReadThis sets the timing for burst mode read (or writes)Burst (EDO/FPM)from DRAM. Burst read and write requests are<br/>generated by the CPU in four separate parts.Burst TimingThe first part provides the location within the<br/>DRAM where the read or write is to take place<br/>while the remaining three parts provide the<br/>actual data. The lower the timing numbers, the<br/>faster the system will address memory.

- **ISA Clock** This item allows you to select the PCI clock type. Choices are PCI CLK/3; PCI CLK/4
- System BIOSWhen enabled, accesses to the system BIOSCacheableROM addressed at F0000H-FFFFFH are cached,<br/>provided that the cache controller is enabled.

| <u>Video BIOS</u><br><u>Cacheable</u>                                                 | As with changing the system BIOS above,<br>enabling the Video BIOS cache will cause<br>access to video BIOS addressed at C0000H to<br>C7FFFH to be cached, if the cache controller is<br>also enabled.                                                                                                    |
|---------------------------------------------------------------------------------------|----------------------------------------------------------------------------------------------------|
| <u>8 Bit I/O</u><br><u>Recovery Time</u><br><u>16 Bit I/O</u><br><u>Recovery Time</u> | The recovery time is the length of time, measured<br>in CPU clocks, which the system will delay after<br>the completion of an I/O request. This item allows<br>you to determine the recovery time allowed for 8-<br>bit I/O. Choices are from NA, 1 to 8 CPU clocks.<br>This item allows you to determine the recovery<br>time allowed for 16-bit I/O. Choices are from NA,<br>1 to 4 CPU clocks. |
| <u>Memory Hole At</u><br><u>15M-16M</u>                                               | In order to improve performance, certain space<br>in memory can be reserved for ISA cards. This<br>memory must be mapped into the memory<br>below 16MB.                                                                                                    |
| <u>DRAM ECC/</u><br>Parity Select                                                     | During CPU reads of the DRAM, the 430HX provides error checking and correction or parity of the data.                                                                                                    |
| <u>L2 Cache</u><br><u>Cacheable Size</u><br>would like to get<br>change the value     | Default value is 64MB, you can get up to 64MB<br>cacheable function based on your DRAM installed<br>size. If you install more than 64MB DRAM and<br>more than 64MB cacheable size, you should<br>to 512MB, and plug addition one TAG SRAM into                                                                                                    |

U16A socket.

#### This screen controls the 'green' features of this mainboard.

| ROM PC                                                                                                    | CI/ISA BIOS (2A59FA29)                                                                                           |
|----------------------------------------------------------------------------------------------------|----------------------------------------------------------------------------------------------------|
| CA                                                                                                    | AOS SETUP UTILITY                                                                                                |
| AWA                                                                                                    | RD SOFTWARE, INC.                                                                                                |
| STANDARD CMOS SETUP<br>BIOS FEATURES SETUP<br>CHIPSET FEATURES SETUP<br>POWER MANAGEMENT SETUP<br>PNP/PCI CONFIGURATION<br>LOAD BIOS DEFAULTS | INTEGRATED PERIPHERALS<br>PASSWORD SETTING<br>IDE HDD AUTO DETECTION<br>SAVE & EXIT SETUP<br>EXIT WITHOUT SAVING |
| ESC: Quit                                                                                                    | ↑↓→←:Select Item                                                                                                 |
| F10: Save & Exit Setup                                                                                                    | (Shift) F2 : Change Color                                                                                        |
| Sleep Timer, Susp                                                                                                    | end Timer,                                                                                                    |

| ROM PCI/ISA BIOS (2A59FA29) |
|-----------------------------|
| POWER MANAGEMENT SETUP      |
| AWARD SOFTWARE, INC.        |

| 1 |                  |            |                              |
|---|------------------|------------|------------------------------|
|   | Power Management | : Disabled | *Power Down & Resume Events* |

| PM Control by APM<br>Video Off Method<br>Modem Use IRQ<br>Doze Mode<br>Standby Mode<br>Suspend Mode<br>HDD Power Down<br>*Wake Up Events In Doz<br>IRQ3 (Wake-Up Event)<br>IRQ4 (Wake-Up Event)<br>IRQ8 (Wake-Up Event) | : Yes<br>: V/H SYNC<br>+Blank<br>: 3<br>: Disabled<br>: Disabled<br>: Disabled<br>: Disabled<br>: Disabled<br>: OFF<br>: OFF<br>: OFF<br>: OFF | IRQ3 (COM 2): OFFIRQ4 (COM 1): OFFIRQ5 (LPT 2): OFFIRQ6 (Floppy Disk): OFFIRQ7 (LPT 1): OFFIRQ8 (RTC Alarm): OFFIRQ9 (IRQ2 Redir): OFFIRQ10 (Reserved): OFFIRQ11 (Reserved): OFFIRQ12 (PS/2 Mouse): OFFIRQ13 (Coprocessor): OFFIRQ14 (Hard Disk): OFFIRQ15 (Reserved): OFFEsc: Quit $\wedge \psi \rightarrow \leftarrow$ El : HelpPU/PD/+/-: Modify |
|----------------------------------------------------------------------------------------------------|----------------------------------------------------------------------------------------------------|----------------------------------------------------------------------------------------------------|
|                                                                                                    |                                                                                                    | F5 : Old Values (Shift) F2: Color<br>F6 : Load BIOS Defaults                                                                                                    |
| Power                                                                                                    | This catego                                                                                                    | ry allows you to select the type (or                                                                                                    |
| <u>Management</u>                                                                                                    | degree) of                                                                                                    | power saving and is dirctly related to                                                                                                    |
| -                                                                                                    | the following                                                                                                    | g modes : <b>Doze; Standby; Suspend;</b>                                                                                                    |
|                                                                                                    | HDD Power Dow                                                                                                    | n.                                                                                                    |
|                                                                                                    | Disabled                                                                                                    | No power management.                                                                                                    |
|                                                                                                    |                                                                                                    | Disables all 4 modes                                                                                                    |
|                                                                                                    | Min. Power                                                                                                    | Minimum power management.                                                                                                    |
|                                                                                                    | Saving                                                                                                    | Doze =1hr.; Standby=1hr.;                                                                                                    |
|                                                                                                    |                                                                                                    | Suspend=1hr.; HDD Power                                                                                                    |
|                                                                                                    |                                                                                                    | Down=15min                                                                                                    |
|                                                                                                    | Max.                                                                                                    | Maximum power management                                                                                                    |
|                                                                                                    | Power                                                                                                    | only available for <b>SL</b>                                                                                                    |
|                                                                                                    | Savina                                                                                                    | <b>CPII</b> 's Doze=1min :                                                                                                    |
|                                                                                                    | Jung                                                                                                    | Standby=1min ·Suspend=1min ·H                                                                                                    |
|                                                                                                    |                                                                                                    | DD Power Down=1min                                                                                                    |
|                                                                                                    | llsor                                                                                                    | Allows you to set ageb mode                                                                                                    |
|                                                                                                    | Defined                                                                                                    | Allows you to set educit mode                                                                                                    |
|                                                                                                    |                                                                                                    | indivi-dudily. When not disabled,                                                                                                    |
|                                                                                                    |                                                                                                    | each of the ranges are from                                                                                                    |
|                                                                                                    |                                                                                                    | Imin. to Ihr. exect for HDD                                                                                                    |
|                                                                                                    |                                                                                                    | Power Down which ranges from                                                                                                    |
|                                                                                                    |                                                                                                    | 1 to 15min. and disable                                                                                                    |
| <u>PM Control</u><br>by APM                                                                                                    | When enab<br>device will k<br>Power Savir<br>clock. If the<br>this will be p                                                                   | led, an Advanced Power Management<br>be activated to enhance the Max.<br>ng Mode and stop the CPU internal<br>Max. Power Saving is not enabled,<br>present to NO.                                                                                                    |
| <u>Video Off</u><br>Method                                                                                                    | This determi                                                                                                    | nes the manner in which the monitor                                                                                                    |
| <u></u>                                                                                                    |                                                                                                    | This selection will cause the                                                                                                    |
|                                                                                                    | + Blank                                                                                                    | system to turn off the vertical                                                                                                    |
|                                                                                                    |                                                                                                    | and horizontal sync ports and                                                                                                    |
|                                                                                                    |                                                                                                    | write blanks to the video buffor                                                                                                    |
|                                                                                                    | Plank                                                                                                    | This option only writes blonks to                                                                                                    |
|                                                                                                    |                                                                                                    | the vide e buffer                                                                                                    |
|                                                                                                    | Screen                                                                                                    |                                                                                                    |
|                                                                                                    | DPMS                                                                                                    | Initial display power                                                                                                    |
|                                                                                                    |                                                                                                    | management signaling                                                                                                    |

The Following 4 modes are Green PC power saving function which are only user configuration when 'User Defined' power management has been selected.

- Doze ModeWhen enabled and after the set time of system<br/>inactivity, the CPU clock will run at slower speed<br/>while all other devices still operate at full speedStandby ModeWhen enabled and after the set time of system
- **Standby Mode** When enabled and after the set time of system inactivity, the fixed disk drive and the video would be shut off while all other devices still operate at full speed
- <u>Suspend Mode</u> When enabled and after the set time of system inactivity, all devices expect the CPU will be shut off
- <u>HDD Power Down</u> When enabled and after the set time of system inactivity, the hard disk drive will be powered down while all other devices remain active

### <u>Wake Up Events</u> In Doze & Standby

These are I/O events whose occurrence can <u>Power Down &</u> **Resume Events** prevent the system from entering a power saving mode or can awaken the system from such a IRQ3 ~ IRQ15 mode. In effect, the system remains alert for anything which occurs to a device which is configured as **On**, even when the system is in a power down mode. When an I/O device wants to gain the attention of the operating system, it signals this by causing an IRQ (Interrupt ReQuests) to occur. When the operating system is ready to respond to the request, it interrupts itself and performs the service. When set off, activity will neither prevent the system from going into a power management mode nor awaken it.

#### This screen configures the PCI Bus slots.

| ROM PCI/ISA BIOS (2A59FA29)<br>CMOS SETUP UTILITY                                                                       |                                                                                                    |  |
|----------------------------------------------------------------------------------------------------|----------------------------------------------------------------------------------------------------|--|
|                                                                                                    | AWARD SOFTWARE, INC.                                                                                             |  |
| STANDARD CMOS SETUP<br>BIOS FEATURES SETUP<br>CHIPSET FEATURES SETUP<br>POWER MANAGEMENT SETUP<br>PNP/PCI CONFIGURATION | INTEGRATED PERIPHERALS<br>PASSWORD SETTING<br>IDE HDD AUTO DETECTION<br>SAVE & EXIT SETUP<br>EXIT WITHOUT SAVING |  |
| LOAD BIOS DEFAULIS                                                                                                    |                                                                                                    |  |

| ESC: Quit                                           |                      | $\wedge \psi \rightarrow \leftarrow$ :Select Item                                  |                                                    |
|-----------------------------------------------------|----------------------|------------------------------------------------------------------------------------|----------------------------------------------------|
| F10: Save & Exit Setup                              |                      | (Shift) F2 : Change Color                                                          | •                                                  |
|                                                     | IRQ Settings, Lat    | ency Timers,                                                                       |                                                    |
|                                                     | ROM PCI,             | /ISA BIOS (2A59FA29)                                                               |                                                    |
|                                                     | AWAR                 | D SOFTWARE, INC.                                                                   |                                                    |
| Resources Controlled by<br>Reset Configuration Data | : Auto<br>: Disabled | PCI IRQ Actived by<br>PCI IDE IRQ Map to<br>Primary IDE INT#<br>Secondary IDE INT# | : Level<br>: PCI-AUTO<br>: A<br>: B                |
|                                                     |                      | Esc: Quit ↑↓→←<br>F1 : Help PU/<br>F5 : Old Values (Sh<br>F6 : Load BIOS Defaults  | :Select Item<br>'PD/+/- : Modify<br>ift) F2: Color |

| <u>Resource</u><br><u>Controlled by</u> | The Award Plug and Play BIOS has the capacity<br>to automatically configure all of the boot and Plug<br>and Play compatible devices. However, this<br>capability means absolutely nothing unless you<br>are using a Plug and Play OS such as Windows 95<br>Choices are Auto and Manual                                                                                                    |
|-----------------------------------------|----------------------------------------------------------------------------------------------------|
| <u>Reset Config-</u><br>uration Data    | This item allows you to determine reset the configuration data or not.                                                                                                    |
| <u>PCI IRQ</u><br><u>Actived By</u>     | This sets the method by which the PCI bus reco-<br>gnizes that an IRQ service is being requested by a<br>device. Under all circumstances, you should retain<br>the default configuration unless advised otherwise<br>by your system's manufacturer.<br>Choices are Level and Edge                                                                                                    |
| <u>PCI IDE IRQ</u><br><u>Map To</u>     | This allows you to configure your system to the<br>type of IDE disk controller in use. If you have<br>equipped your system with a PCI controller,<br>changing this allows you to specify which slot has<br>the controller and which PCI interrupt (A,B,C,D) is<br>associated with the connected hard disk. Select<br>'PCI Auto' allows the system to automatically<br>determine how your IDE disk system is configured. |

## This section page includes all the items of IDE hard drive and Programmed Input/Output features. See also Section "Chipset FeaturesSetup".

|                         | RON          | M PCI/ISA  | BIOS (2A59FA29)                                               |          |
|-------------------------|--------------|------------|---------------------------------------------------------------|----------|
|                         |              | CMOS       | SETUP UTILITY                                                 |          |
|                         | A            | WARD S     | OFIWARE, INC.                                                 |          |
| STANDARD CMOS SETUP     |              | INI        |                                                               |          |
|                         |              |            | SSWORD SETTING                                                |          |
|                         |              |            |                                                               |          |
|                         | IUP          |            |                                                               |          |
|                         |              |            |                                                               |          |
| LOAD BIOS DEFAULTS      |              |            |                                                               |          |
| ESC: Quit               |              |            | <->∠·Select Item                                              |          |
| EIO: Save & Exit Setup  |              | /∩∙<br>(Sh | ift) F2 : Change Color                                        |          |
|                         | Time Date    | Hard Dis   | k Type                                                        |          |
|                         |              |            |                                                               |          |
|                         | RON          |            | BIOS (2A59FA29)                                               |          |
|                         | AI           | ITEGRATE   | D PERIPHERALS                                                 |          |
|                         | A            | WARD S     | OFTWARE, INC.                                                 |          |
| IDE HDD Block Mode      | · Enat       | oled       |                                                               | 1        |
| PCI Slot IDE 2nd Channe | el : Enak    | bled       |                                                               |          |
| On-Chip Primary PCI IDE | : Enak       | oled       |                                                               |          |
| On-Chip Secondary PCI   | IDE : Enat   | bled       |                                                               |          |
| IDE Primary Master PIO  | : Auto       | )          |                                                               |          |
| IDE Primary Slave PIO   | : Auto       | )          |                                                               |          |
| IDE Secondary Master P  | IO : Auto    | )          |                                                               |          |
| IDE Secondary Slave PIC | ) : Auto     | )          |                                                               |          |
|                         |              |            |                                                               |          |
| USB Controller          | : Disa       | bled       |                                                               |          |
| Onboard FDD Controller  | r : Enak     | oled       |                                                               |          |
| Onboard Serial Port 1   | : Auto       | )          |                                                               |          |
| Unboard Serial Port 2   | : AUIC       | )          |                                                               | ╢        |
| UARI 2 Mode             | : Stan       | dard       | Esc: Quit $\uparrow \lor \rightarrow \leftarrow$ :Select Item |          |
| Onboard Parallel Port   | : 3/8F       | H/IRQ/     | FI : Help PU/PD/+/-: Modify                                   |          |
| Onbodra Parallel Mode   | : 388        |            | F5 : Old Values (Shift) F2: Color                             |          |
|                         |              |            |                                                               |          |
|                         |              |            |                                                               |          |
|                         |              | Vour       | ID controllar to use the fast bl                              |          |
|                         |              | your r     |                                                               | UCK<br>· |
| <u>Mode</u>             | mode to tr   | ranster    | <u>data to and trom your HD di</u>                            | ive      |
|                         | Enabled      | IDE co     | ontroller uses block mode                                     |          |
|                         | Disabled     |            | antrollar uses standard made                                  |          |
|                         |              |            |                                                               |          |
|                         |              |            |                                                               |          |
| PCI Slot IDE            | This item a  | llows v    | ou designate an IDE controlle                                 | ər       |
| 2nd Channol             | board inco   | vrt into   | one of the physical PCI date                                  |          |
|                         |              |            |                                                               | 72       |
|                         | your seco    | ndary      | IDE                                                           |          |
|                         | Enabled      | Extern     | al IDE controller designated                                  |          |
|                         |              | as the     | secondary controller                                          |          |
|                         |              |            |                                                               |          |
|                         | Disabled     | NO ID      | E controller occupying a PCI                                  |          |
|                         |              | slot       |                                                               |          |
|                         |              |            |                                                               |          |
|                         | <b>-</b>     | • •        |                                                               |          |
| <u>On-Chip Primary</u>  | This setup i | item a     | llows you either to enable or                                 |          |
| PCI IDE                 | disable the  | e prima    | ary/secondary controller. You                                 | ı might  |
| On-Chin Second          | choose       | to disc    | The the controller if you were                                | a to add |
|                         |              | 10 0130    |                                                               |          |
| ary PCI IDE             | a higher p   | erform     | ance or specialized controlle                                 | ⊧r.      |
|                         |              |            |                                                               |          |
| IDF Primary             | PIO - Progr  | amme       | ed Input/Output it allows the                                 |          |
|                         |              |            |                                                               |          |
| <u>master/Slave PIO</u> | RIO2 to tel  | I The C    | ontroller what it wants and th                                | en       |
| IDE Secondary           | let the cor  | ntroller   | and the CPU perform the co                                    | mplete   |
| Master/Slave PIO        | task by the  |            | es This simpler and more fast                                 | ⊖r       |
|                         |              |            |                                                               | 01.      |

Your system supports five mods, 0 - 4, which

primarily differ in timing. When **Auto** is selected, the BIOS will select the best available mode.

The last step is 'save and exit'. If you select this item and press 'Y', then these records will be saved in the CMOS memory on the mainboard. It will be checked every time when you turn your computer on.

| RC                     | )m pci/isa bios (2a59fa29) |  |  |
|------------------------|----------------------------|--|--|
| CMOS SETUP UTILITY     |                            |  |  |
|                        | AWARD SOFTWARE, INC.       |  |  |
| STANDARD CMOS SETUP    | INTEGRATED PERIPHERALS     |  |  |
| BIOS FEATURES SETUP    | PASSWORD SETTING           |  |  |
| CHIPSET FEATURES SETUP | IDE HDD AUTO DETECTION     |  |  |
| POWER MANAGEMENT SETUP | SAVE & EXIT SETUP          |  |  |
| PNP/PCI CONFIGURATION  | EXIT WITHOUT SAVING        |  |  |
| load bios defaults     |                            |  |  |
| ESC: Quit              | <br>↑↓→←:Select Item       |  |  |
| F10: Save & Exit Setup | (Shift) F2 : Change Color  |  |  |
| Time, Date             | e, Hard Disk Type          |  |  |

#### ROM PCI/ISA BIOS (2A59FA29) STANDARD CMOS SETUP AWARD SOFTWARE, INC.

| STANDARD CMOS SETUP            | INTEGRATED PERIPHERALS        |
|--------------------------------|-------------------------------|
| BIOS FEATURES SETUP            | PASSWORD SETTING              |
| CHIPSET FEATURES SETUP         | IDE HDD AUTO DETECTION        |
| POWER MANAGEMENT SETUP         | SAVE & EXIT SETUP             |
| PNP/PCI CONFIGURATION          | EXIT WITHOUT SAVING           |
| LOAD BIOS DEFAULTS             | SAVE to CMOS and EXIT (Y/N):Y |
| ESC: Quit                      | ↑↓→←:Select Item              |
| F10: Save & Exit Setup         | (Shift) F2 : Change Color     |
| Save Data to CMOS & Exit SETUP | · ·                           |

### LOAD BIOS DEFAULTS

When your mainboard has problems and need to debug or troubleshoot the system, you can use this function. The default values loaded only affect the BIOS Features Setup, Chipset Features Setup, Power Management Setup and PNP/PCI Configuration Setup. There is no effect on the Standard CMOS Setup. To use this function, select it from main menu and press <Enter>. A line will appear on the screen asking if you want to load the BIOS default values. Press <Yes> and <Enter> then the BIOS default values will be loaded.

### LOAD SETUP DEFAULTS

This allows you load optimal settings which are stored in the BIOS ROM. The default values loaded only affect the BIOS Features Setup, Chipset Features Setup, Power Management Setup and PNP/PCI Configuration Setup. There is no effect on the Standard CMOS Setup. To use this function, select it from main menu and press <Enter>. A line will appear on the screen asking if you want to load the Setup default values. Press <Yes> and <Enter> then the Setup default values will be loaded.

### SUPERVISOR PASSWORD / USER PASSWORD

This allows you to set the password. the mainboard defaults password disabled.

**Enter/Change password :** Enter the current password, at the prompt key-in your new password (up to eight alphanumeric characters), press <Enter>. At the next prompt, confirm the new password by typing it and press <Enter> again.

**Disable password :** Press <Enter> key instead of entering a new password when the 'Enter Password' dialog box appears. A message will appear confirming that the password is disable.

If you set both supervisor and user passwords, only the supervisor password allows you to enter the BIOS SETUP program.

**CAUTION :**If you forget your password, you must disable the CMOS by turning power off and set JP5 'close'. Then reload the system. Please refer to page 13.

### IDD HDD AUTO DETECTION

This allows you to detect IDE hard disk drivers' parameters and enter them into 'Standard CMOS Setup' automatically.

If the auto-detected parameters displayed do not match the ones that should be used for your hard drive, do not accept them. Press <N> to reject the values and enter the correct ones manually on the Standard CMOS Setup screen.

### SAVE & EXIT SETUP

This allows you to save the new setting values in the CMOS memory and continue with the booting process. Select what you want to do, press <Enter>.

### EXIT WITHOUT SAVING

This allows you to exit the BIOS setup utility without recording any new values or changing old ones.

### i Control Key Description i

| UP ARROW    | i           | Move to previous item          |
|-------------|-------------|--------------------------------|
| DOWN ARROW  | i           | Move to next item              |
| LEFT ARROW  | i           | Move to the item in the left   |
|             |             | hand                           |
| RIGHT ARROW | i           | Move to the item in the right  |
|             |             | hand                           |
| Esc KEY     | Esc         | Main Menu : Quit and not save  |
|             |             | changes                        |
|             |             | Setup menu : Exit current page |
|             |             | and return to main menu        |
| PgUp KEY    |             | Increase the numeric value or  |
|             |             | make changes                   |
| PgDn KEY    |             | Decrease the numeric value or  |
|             |             | make changes                   |
| F1 KEY      | Help        | General help                   |
| F2 KEY      | jShiftj+F2  | Change color from total 16     |
|             |             | colors                         |
| F5 KEY      | Old Value   | Restore the pervious CMOS      |
|             |             | value from CMOS                |
| F6 KEY      | Load BIOS   | Load the default CMOS value    |
|             | default     | from BIOS default table        |
| F7 KEY      | Load setup  | Load Setup default             |
|             | default     |                                |
| F10 KEY     | Save & Exit | Save all the CMOS changes      |
|             | Setup       | and Exit setup, only for Main  |
|             |             | Menu                           |

#### APPENDIX A

ijTECHNICAL SUPPORT REQUEST FORMij If the mainboard doesn't function properly, please complete the following informationand return it to your system dealer. If further information is needed to describe the problem, please attach with separate sheets.

| HARDWARF :                                                                                                    |                                                                  |                                                                                                    |                   |      |   |
|----------------------------------------------------------------------------------------------------|------------------------------------------------------------------|----------------------------------------------------------------------------------------------------|-------------------|------|---|
|                                                                                                    | BRAND                                                            | MODEL                                                                                                    | SPEED             | Q'TY |   |
| CPU                                                                                                    |                                                                  |                                                                                                    |                   |      |   |
| SIM Module                                                                                                    |                                                                  |                                                                                                    |                   |      |   |
| TAG SRAM                                                                                                    |                                                                  |                                                                                                    |                   |      |   |
| Sync. Cache                                                                                                    |                                                                  |                                                                                                    |                   |      |   |
| Hard Disk Brand :<br>Display Controller Bra<br>Controller<br>SOFTWARE:<br>AWARD SYSTEM BIOS<br>Keyboard BIOS: Bran<br>Other Add-on Car | Chip Brand :<br>Chip Brand :_<br>Chip Irand :<br>C Version<br>Md | el :, Cap<br>,Model :,Model :,Mdel :,Mdel : | bacity :<br>del : |      |   |
| Add-on Card                                                                                                    | Bus Interface                                                    | Model                                                                                                    | Rem               | ark  |   |
|                                                                                                    |                                                                  |                                                                                                    |                   |      | _ |
|                                                                                                    |                                                                  |                                                                                                    |                   |      |   |
|                                                                                                    | <br>                                                             |                                                                                                    |                   |      | 7 |
| Error Description :                                                                                                    |                                                                  |                                                                                                    |                   |      |   |
|                                                                                                    |                                                                  |                                                                                                    |                   |      |   |
|                                                                                                    |                                                                  |                                                                                                    |                   |      |   |
|                                                                                                    |                                                                  |                                                                                                    |                   |      |   |